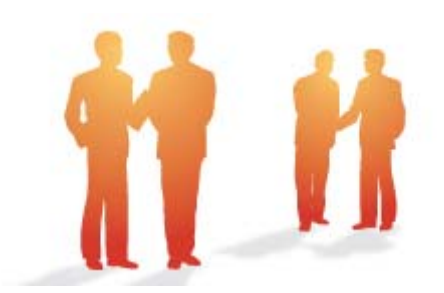

# BeingCollaboration

# ~オンラインヘルプ-通知参照~

Always, be your side. BeingCollaboration.

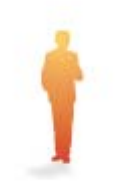

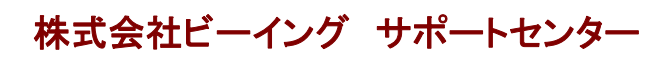

TEL : 059-221-0815 受付時間 : 9:00~18:00(土日祝祭日を除く) E-mail : info-collabo@beingcorp.co.jp

## ▋ 通知参照

通知参照機能では、BeingCollaborationの各機能で設定した自動送信のお知らせメッセージを参照することができます。また 転送設定を行うことで、パソコンや携帯電話から通知参照内容を確認することができます。

- 1. <u>通知一覧を見るには</u>
- 2. 通知メッセージを読むには
- 3. 通知メッセージを削除するには
- 4. データ作成状況一覧を見るには
- 5. データ作成状況詳細を見るには
- 6. データ作成状況詳細を削除するには
- 7. 通知の表示・転送設定をするには

<u>このページのトップへ</u>

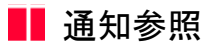

- 1. 通知一覧を見るには
  - 1. 画面上部の

(通知参照アイコン)をクリックします。

2. "通知一覧"画面が表示されます。

 $\square$ 

通时期

| 🖉 ReingCollaboration – Windows Jaternet Explorer |                        |                                         |               |
|--------------------------------------------------|------------------------|-----------------------------------------|---------------|
| G⊙ • ≥                                           |                        | 💌 🚧 🔀 Google                            | P •           |
| 🔅 🌸 🖉 BeingCollaboration                         |                        | 💁 • 🔯 · 🖶 • 🔂 ଏ-ଏହା • 🎯 ୨-              | ₩Q)• 🚯• 🕺     |
| BeingCollaboration                               |                        |                                         | î             |
| 2008年10月29日 (水)仏滅                                | 上野 営太                  | 郎   環境設定   個人設定   契約情報   ヘルズ            | 9272E         |
|                                                  | □ 図 4<br>2### 8元6 7×2+ | た 目 国 A Co<br>MRH0 日 アークフロー オームペン 年7148 |               |
| 1010-Yi                                          |                        |                                         |               |
| 🔯 通知一覧 🐚 表示・転送設定 🥅 データ作成                         | 状況一覧                   |                                         |               |
|                                                  |                        |                                         |               |
| 全通知を表示                                           | •                      |                                         |               |
| すべて表示 ・ 20件ずつお                                   | ta -                   |                                         |               |
| - 新聞表 - 新聞表                                      | inda                   | 1~20件 (全57件)                            |               |
|                                                  |                        |                                         |               |
| 【文書管理】<br>OCOL-Sillet                            |                        |                                         |               |
| 000000                                           | <b>晶</b> 現場 太郎         |                                         |               |
|                                                  |                        |                                         |               |
| 【文書管理】<br>A A A visition                         |                        |                                         |               |
|                                                  | 🛔土木 一部                 | ⑤2013/09/14 16:27:09                    |               |
| ページが表示されました                                      |                        | 📑 😜 d'59-25F                            | <b>R</b> 100% |

各通知には、現場名、通知種別、件名、送信者名、送信日時が表示されます。

| ] ○○道路舗装工事<br>【文書管理】<br>○○○×Is追加 |                |                       |
|----------------------------------|----------------|-----------------------|
|                                  | <b>鼎</b> 現場 太郎 | O 2013/09/14 19:53:30 |

他社ユーザからの通知の場合は、送信者名アイコンが青となり、吹き出しが右に表示されます。

| <ul> <li>〇〇道路舗装工事</li> <li>【文書管理】</li> <li>△△△×ls追加</li> </ul> |         |                              | } |
|----------------------------------------------------------------|---------|------------------------------|---|
|                                                                | 👗 土木 一郎 | <b>⊙</b> 2013/09/14 16:27:39 |   |

このページのトップへ

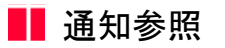

- 2. 通知メッセージを読むには
  - 1. 画面上部の

通时照

(通知参照アイコン)をクリックします。

2. "通知一覧"画面が表示されますので、確認したい通知をクリックします。

| C BeingGollaboration - Windows Internet Explorer                                                                                                    |                                                         |
|----------------------------------------------------------------------------------------------------|---------------------------------------------------------|
| Go- 0                                                                                                    | Y H X Goode P                                           |
| 🚖 🏟 🧱 BeingCollaboration                                                                                                    | · □ · · · · · · · · · · · · · ·                         |
| BeingCollaboration                                                                                                    | î                                                       |
| 2008年10月29日 (水)仏滅                                                                                                    | 上野 営太郎   爆塊設定   個人設定   契約情報   ヘルブ   ログアウト               |
| ↑         ●         ■         ■         □         □         □         □         □         □         □         □         □         □         □         □         □         □         □         □         □         □         □         □         □         □         □         □         □         □         □         □         □         □         □         □         □         □         □         □         □         □         □         □         □         □         □         □         □         □         □         □         □         □         □         □         □         □         □         □         □         □         □         □         □         □         □         □         □         □         □         □         □         □         □         □         □         □         □         □         □         □         □         □         □         □         □         □         □         □         □         □         □         □         □         □         □         □         □         □         □         □         □         □         □         □         □ | 図 43 法 目 開 月 C3<br>9876 アンケ+ 198770 日第 ワークカロー ホームペン 年刊編 |
| j@m→Y.                                                                                                    |                                                         |
| 📋 1890—发 🐚 表示-经送款定 🥅 データ作成状况—发                                                                                                    | R .                                                     |
|                                                                                                    |                                                         |
| 全通知吃表示                                                                                                    | •                                                       |
| すべて表示 - 20件ずつ表示 -                                                                                                    |                                                         |
| - Sire - Sire                                                                                                    | 1~20件 (全57件)                                            |
|                                                                                                    |                                                         |
| 【次書信理】<br>()))) ()) ()) ()) () () () () () () () (                                                                                                    |                                                         |
| 0000000                                                                                                    | ▲現境 太郎 (5)2013/09/14 195330                             |
|                                                                                                    |                                                         |
|                                                                                                    |                                                         |
| 【文書ি理】                                                                                                    |                                                         |
|                                                                                                    |                                                         |
|                                                                                                    | ▲土木一郎 Q2013/08/14 162/39                                |
| ページが表示されました                                                                                                    | 🕞 🚱 45-9-2-5- 🔍 1026 -                                  |

3. "メッセージ表示"画面が表示されます。

| CliningGollaboration - Windows Internet | Explorer                                           |                                      |          |
|-----------------------------------------|----------------------------------------------------|--------------------------------------|----------|
| <u> </u>                                |                                                    | Google                               | 2        |
| 🚖 🌸 🥭 BeineCollaboration                |                                                    |                                      | 0-<br>0- |
| BeingCollaboration                      |                                                    |                                      |          |
| 2008年10月29日 (水)仏滅                       | 上野 管太郎   55                                        | <u>観察室   個人設定   契約情報   ヘルズ   ログス</u> | 2E       |
|                                         | □ □ □ 図 4 25<br>DEZTE 275/2-4 2### 8元6 75/5+ 24670 | B ■ ▲ C3<br>D# 7-270- t-1-4-2 €7104  |          |
| 1800-19                                 |                                                    |                                      |          |
| 🗋 油和一覧 🛛 表示-板型                          | 対応 🥅 データ作成状況一覧                                     |                                      |          |
|                                         |                                                    |                                      |          |
|                                         |                                                    | 戻る                                   |          |
| 送信者                                     | 現場太郎                                               |                                      |          |
| 946                                     | 000.xki831                                         |                                      |          |
| 日時                                      | 2013/09/14 19:53:30                                |                                      |          |
|                                         | 文書道加功志知らせ                                          |                                      |          |
|                                         | 文書管理へ以下の文書が追加されました。<br>リングにアクセスすると、対象の文書を表示します。    |                                      |          |
|                                         | -                                                  | '                                    |          |
| A-12-12                                 | ▼フォルダ<br>文書管理/○○道路練装工事/共有文書/                       |                                      |          |

4. 戻る (戻るボタン)をクリックします。

通知一覧画面へ戻ります。この時、メッセージ表示を行った通知は既読を表す灰色で表示されます。

| C ReingGo Roboration - Windows | Internet Explorer                                |                  |                               |                   |         |
|--------------------------------|--------------------------------------------------|------------------|-------------------------------|-------------------|---------|
| <b>G</b> • 🖉                   |                                                  |                  | ¥ * ×                         | Google            | ۶.      |
| 🚖 🔅 BeingCollaboration         |                                                  |                  | 💁 • 🖬 • 🖷 •                   | ng k-96) • 😗 7-11 | v©•⊛• × |
| BeingCollaborati               | on                                               |                  |                               |                   | 1       |
| 2008年10月29日 (水)仏滅              |                                                  | 上野 管太            | 郎   環境認定   個人認定   9           | 脱り開設(ヘルズ)         | 0272E   |
|                                | 11 (1) (1) (1) (1) (1) (1) (1) (1) (1) (         | 図 名<br>1856 アンケナ | 入3 日 開<br>2000円 日前 2-570- fr- | 1 13<br>1~3 47142 |         |
| inter-190                      |                                                  |                  |                               |                   |         |
| 🗋 200-11 🐚                     | 表示・転送設定 🧮 データ作成状況一覧                              |                  |                               |                   |         |
|                                | ☆温秋水東示                                           | -                |                               |                   |         |
|                                | 主通知20年63、<br>すべて表示 ▼ 20件ずつ表示 ▼                   |                  |                               |                   |         |
|                                | _                                                |                  |                               |                   |         |
|                                | ■ 一括說說 一括削除                                      |                  | 1~20件 (全57件                   | )                 |         |
|                                |                                                  |                  |                               |                   |         |
|                                | 【文書管理】<br>()()()()()()()()()()()()()()()()()()() |                  |                               |                   |         |
|                                | 0000000                                          | <b>▲</b> 現場 太郎   | Q2013/09/14 195330            |                   |         |
|                                |                                                  |                  |                               |                   |         |
|                                | COMBERNALS                                       |                  |                               |                   |         |
|                                | (ス書管理)<br>ムムム=b活動                                |                  |                               |                   |         |
|                                |                                                  |                  |                               |                   |         |
|                                |                                                  | 🛃 土木 一郎          | ③2013/09/14 16:27:39          |                   |         |

<u> このページのトップへ</u>

通知一覧画面でメッセージを既読にするには

通知一覧画面で、メッセージの状態を未読から既読に変更することができます。

1. "通知一覧"画面のチェックボックスで既読にしたいメッセージをチェックします。

| C BeingCollaboration - Windows Job | ernet Explorer                           |                    |                               |                      |                 |
|------------------------------------|------------------------------------------|--------------------|-------------------------------|----------------------|-----------------|
| G 🕤 • 🙆                            |                                          |                    | 🛩 fy 🗙                        | Google               | P •             |
| 🚖 🔅 BeingCollaboration             |                                          |                    |                               | • 🔂 K-SQ • 🔕 7-1VQ • | 8- <sup>×</sup> |
| BeingCollaboration                 | I                                        |                    |                               |                      | ^               |
| 2008年10月29日 (水)仏滅                  |                                          | 上野 管法              | 郎(梁明纪室) 個人設定)                 | 契約情報   ヘルズ   ログス     | 22E             |
| 🛉 😥 🖾 🛄                            | 10 10 10 10 10 10 10 10 10 10 10 10 10 1 | 图 名<br>16565 アンタート | 上) 目 開<br>Million 日前 ワークフロー お | A Co<br>-1           |                 |
| <u>通知一覧</u>                        |                                          |                    |                               |                      | _               |
| 🛄 1840—191 💽 877                   | i-menne 🧾 7'-91'sattie-y                 |                    |                               |                      |                 |
| 9                                  | 通知吃表示                                    | •                  |                               |                      |                 |
| 5                                  | べて表示 • 20件ずつ表示 •                         |                    |                               |                      |                 |
|                                    |                                          |                    | 1~20件 (全57年                   | <b>‡</b> )           |                 |
|                                    |                                          |                    |                               |                      |                 |
|                                    | LX書を埋ま<br>OOOxki遺加                       |                    |                               |                      |                 |
|                                    |                                          | <b>直</b> 現地 方部     | ③2013/09/14 195330            |                      |                 |
|                                    |                                          |                    |                               |                      |                 |
|                                    | ○○○○○○○○○○○○○○○○○○○○○○○○○○○○○○○○○○○○     |                    |                               | 2                    |                 |
|                                    | ∆∆∆xki∰tu                                |                    |                               |                      |                 |
|                                    |                                          | ▲土木 一部             | ○2013/09/14 16:27:39          |                      |                 |
| ページが表示されました                        |                                          |                    |                               | インターネット              | € 100% · .:     |

下記の□部分のチェックボックスをクリックすると、現在表示されている通知一覧のすべてにチェックマークがつきま

す。

| C BeingGollaboration - Windows | Internet Explorer        |                    |                         |                       |               |
|--------------------------------|--------------------------|--------------------|-------------------------|-----------------------|---------------|
| G 🕤 • 🖉                        |                          |                    | ¥ 5                     | K Google              | P •           |
| 🚖 💠 🎏 BeingCollaboration       |                          |                    | 💁 • 🖬 • 🖷               | i • 🕞 <-9(9) • (3) 9- | .14Q) • 🔂 • 🕺 |
| BeingCollaboratio              | on                       |                    |                         |                       | 1             |
| 2008年10月29日 (水)仏滅              |                          | 上野 営2              | 大郎   環境認定   個人認定        | 魏約諸線 ヘルズ              | 0272E         |
|                                |                          | 図 ペa<br>1896 アッケート | 入) 目 開<br>Minite P-570- | A Co<br>1-1           |               |
| <u>100-11</u>                  | ■<br>表示・軟炭協定 ■ データ性の対象→戦 |                    |                         |                       |               |
|                                | CONTRACTOR DE CONTRACTOR |                    |                         |                       |               |
|                                | 全通知吃表示                   |                    |                         |                       |               |
|                                | すべて表示 ・ 20仲ずつ表示 ・        |                    |                         |                       |               |
|                                |                          |                    | 1~20件(全5                | 7件)                   |               |
|                                | ☑ 00:8384881.08          |                    |                         |                       |               |
|                                | CCO shi通知                |                    |                         |                       |               |
|                                |                          | <b>≜</b> 現場 大部     | 3013/09/14 195230       |                       |               |
|                                |                          |                    |                         |                       |               |
|                                | 【文書管理】                   |                    |                         |                       |               |
|                                | 22230000                 |                    |                         |                       |               |
|                                |                          | A土木 一郎             | O3013/09/14 16:21:39    |                       |               |

2.

(一括既読ボタン)をクリックします。

<u> このページのトップへ</u>

#### ■ 通知参照

3. 通知メッセージを削除するには

 $\square$ 

通时期

1. 画面上部の

(通知参照アイコン)をクリックします。

2. "通知一覧"画面で、削除したい通知にチェックをし、

一括削除

(一括削除ボタン)をクリックします。

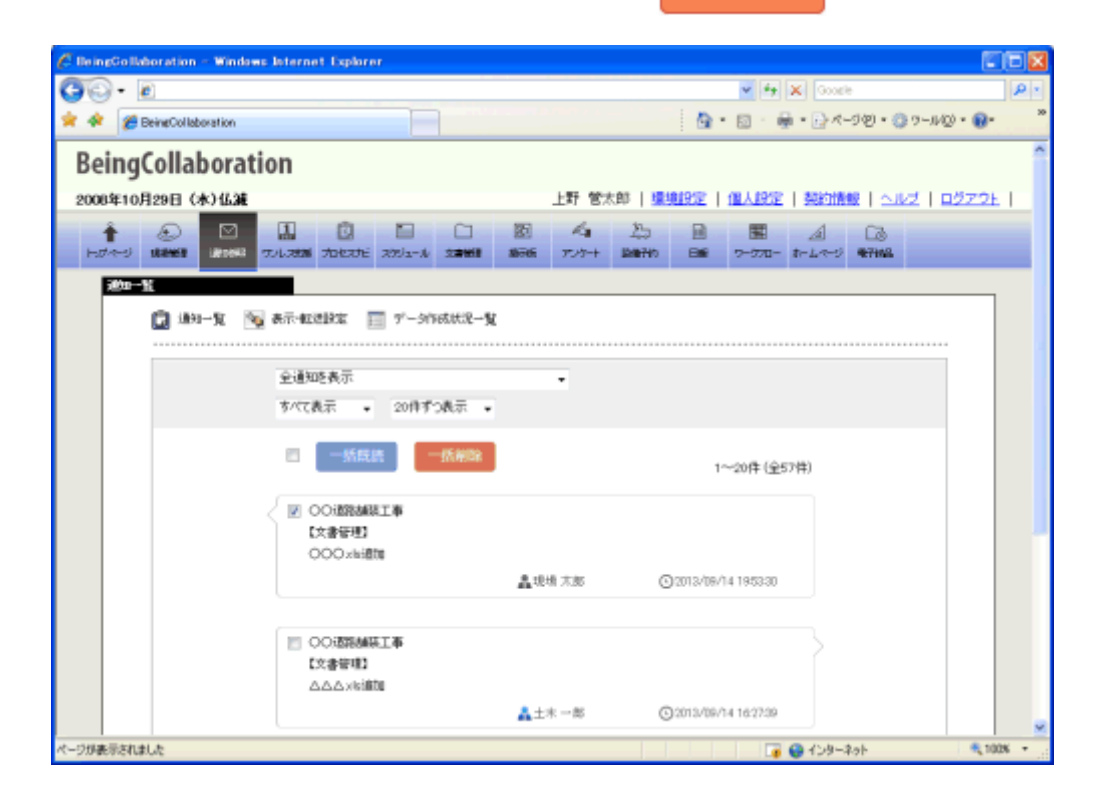

OK

3. 確認画面が表示されますので、

(OKボタン)をクリックします。

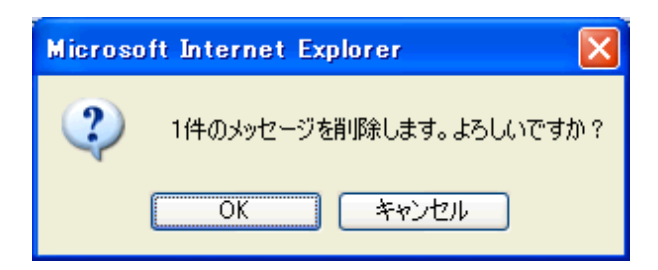

このページのトップへ

- 覧に表示中の通知メッセージを全て削除するには

 "通知一覧"画面の□部分のチェックボックスをクリックします。一覧に表示中の通知メッセージのすべてにチェック マークがつきます。

| Contraction and the second | daws Isternet Explorer                |                       |                                         |          |
|----------------------------|---------------------------------------|-----------------------|-----------------------------------------|----------|
| G 🕤 • 🖉                    |                                       |                       | 🛩 🏘 🗶 Google                            | P        |
| 🚖 🚸 🌈 BeingCollaboration   |                                       |                       | 📴 • 🖻 · 👼 • 🗗 × –3.60 • 🕲 2 – 1400 •    | . 6.     |
| BeingCollabor              | ation                                 |                       |                                         |          |
| 2008年10月29日 (水)仏           | 36                                    | 上野 管太郎                | ◎   爆発設定   個人設定   契約情報   ヘルズ   ログ       | Z2E      |
|                            | 1 1 1 1 1 1 1 1 1 1 1 1 1 1 1 1 1 1 1 | 10 Ka<br>1876 7-5-+ 1 | た 目 国 A Co<br>MRH0 日前 アーカフロー ホームペン 年刊の品 |          |
| 1010-Y                     |                                       |                       |                                         | _        |
| C #**-¥                    | 「● 表示・転送設定 □□ デー3作成状況ー)               | ki.                   |                                         |          |
|                            |                                       |                       |                                         |          |
|                            | 全通知を表示                                |                       |                                         |          |
|                            | すべて表示 - 20件ずつ表示 -                     |                       |                                         |          |
|                            | - Marine - Marine                     |                       |                                         |          |
|                            | -15M26 - 15M26                        |                       | 1~20件(全57件)                             |          |
|                            |                                       |                       |                                         |          |
|                            | 【大書管理】                                |                       |                                         |          |
|                            | OCO:stai@tu                           | 息 明极 大郎               | Q 2012 /09/74 1952 20                   |          |
|                            |                                       | and some services     | Guine in the                            |          |
|                            |                                       |                       |                                         |          |
|                            | 【共書管理】                                |                       |                                         |          |
|                            | 스스스네레이                                |                       | 0.000                                   |          |
|                            |                                       | ATX -B                |                                         |          |
| (ージが表示されました                |                                       |                       | 🧃 🔮 109-29h                             | * 100% · |

| Window | s Internet Explorer 🛛 🔀  |
|--------|--------------------------|
| ?      | 18件のメッセージを削除します。よろしいですか? |
|        | OK キャンセル                 |

### ▋ 通知参照

#### 4.データ作成状況一覧を見るには

 $\square$ 1. 画面上部の (通知参照アイコン)をクリックします。 通时期 2. "通知一覧"画面で、 🧾 (データ作成状況一覧アイコン)をクリックします。 🌈 BeingCollaboration - Windows Internet Explorer **(3)** - 🕑 💌 🗟 😽 🗙 😣 Google 0 🚖 🛛 🏉 BeingCollaboration 🐴 • 👩 · 🖃 🖶 • 🗗 🛷 🕸 🚱 🕿 BeingCollaboration 2012年8月16日(木) 現場太郎| 環境設定| 個人設定| 契約情報| ヘルプ| ログアウト| トップページ
 説場管理 通知部務 データ作成状況一覧 💼 通知一覧 📉 表示・転送設定 📰 データ作成状況一覧 リストのデータ作成状況を既読にするには選択後「既読」ボタンを、削除するには「削除」ボタンをクリックして下さい。 既読 削除 ■ 未 読 🔲 😁 No.1\_20120802\_現場A 帳票出力 2012/08/16 03:16:36 実行完了 🔲 😁 No.1\_20120802\_現場A ワンレス支援ダウンロード 2012/08/16 03:16:11 実行完了 🔲 😁 No.1\_20120802\_現場A 電子検査(検査名:検査2) 2012/08/16 03:14:04 実行完了 🔲 😁 No.1\_20120802\_現場A ホームページダウンロード 2012/08/16 02:44:43 実行完了 No.1\_20120802\_現場A ホームページ公開 2012/08/16 02:35:49 実行完了 <u> たこのページのトップへ</u> BeingCollaboration Version 520.00 t 2005-2012 BEING Co. Ltd. All Bights Be 👍 - 🔍 100% -😝 インターネット

≪補足≫

未読通知の横には 🔵 が表示されます。

<u>このページのトップへ</u>

# ▋ 通知参照

5.データ作成状況詳細を見るには

 $\square$ 

通时期

1. 画面上部の

(通知参照アイコン)をクリックします。

- 2. "通知一覧"画面で、 🥅 (データ作成状況一覧アイコン)をクリックします。
- 3. "データ作成状況一覧"画面が表示されますので、確認したいデータ作成状況詳細の件名をクリックします。

| 🖉 BeingCollaboration - Windows Internet Exp | plorer                                                            |                                           |                             |
|---------------------------------------------|-------------------------------------------------------------------|-------------------------------------------|-----------------------------|
|                                             |                                                                   | 🖌 🔀 😽 🗙 🕄 Google                          | <mark>.</mark> ₹            |
| ReingCollaboration                          |                                                                   | <b>∆</b> • <b></b>                        | = + · B· Ø· \$• 0· <u>2</u> |
| BeingCollaboration                          |                                                                   |                                           | ^                           |
| 2012年8月16日(木)                               | 現場                                                                | 易 太郎   <u>環境設定</u>   <u>個人設定   契約惟</u>    | <u>報   ヘルブ   ログアウト</u>      |
| ↑                                           | こ         と           スナビ         スナジュール         文書智慧         掲示板 | べ   た   か   アンケート   おゆずわ   日親   ワークカーー ホー | ▲ Cる<br>- ムページ ●7748        |
| データ作成状況一覧                                   |                                                                   |                                           |                             |
|                                             |                                                                   |                                           |                             |
|                                             | 「」 ナータT FDX4A/元一覧                                                 |                                           |                             |
| リストのデータ作成状況を既続にするに                          | こは選択後「既読」ボタンを、削除する                                                | るには「削除」ボタンをクリックして下さい。                     |                             |
|                                             |                                                                   |                                           | RT it TURA                  |
|                                             |                                                                   |                                           | 以読用的                        |
| ■ <del>未</del> 現場<br>読                      | 内容                                                                | 作成日時                                      | 状態                          |
| 🔲 🤝 No.1_20120802_現場A                       | <u>帳票出力</u>                                                       | 2012/08/16 03:16:36                       | 実行完了                        |
| □ ● No.1_20120802_現場A                       | ワンレス支援ダウンロード                                                      | 2012/08/16 03:16:11                       | 実行完了                        |
| □ ● No.1_20120802_現場A                       | <u> 電子検査(検査名:検査2)</u>                                             | 2012/08/16 03:14:04                       | 実行完了                        |
| □                                           | ホームページダウンロード                                                      | 2012/08/16 02:44:43                       | 実行完了                        |
| No.1_20120802_現場A                           | <u>ホームページ公開</u>                                                   | 2012/08/16 02:35:49                       | 実行完了                        |
|                                             |                                                                   | t                                         | <u>-ወページのトップへ</u>           |
|                                             |                                                                   |                                           |                             |
|                                             |                                                                   |                                           |                             |
|                                             | BeingCollaboration                                                | Version 5.20.00                           |                             |
|                                             | Convertent 2005-2012 REING Co. 1                                  | td All Bights Beserved                    |                             |

4. "データ作成状況詳細"画面が表示されます。

|                                                                                                    | Regional Constant and Constant and Constant |
|----------------------------------------------------------------------------------------------------|----------------------------------------------------------------------------------------------------|
| BeingCollaboration                                                                                              |                                                                                                    |
| BeingCollaboration                                                                                              |                                                                                                    |
| 2012年8月16日(木)                                                                                                   | 現場 太郎   <u>環境設定   個人設定   契約情報   ヘルブ</u>   ログアウ!                                                                                                    |
| ★ 100000000000000000000000000000000                                                                             | 回         回         I         I         I         I         I         I                                                                                                    |
| データ作成状況詳細                                                                                                    |                                                                                                    |
| 📋 通知一覧 🛛 🗞 表示·転送話                                                                                               | 設定 🔝 データ作成状況一覧                                                                                                    |
|                                                                                                    |                                                                                                    |
|                                                                                                    | 戻る                                                                                                    |
| 現場                                                                                                    | No.1_20120802_現場A                                                                                                    |
| The second second second second second second second second second second second second second second second se |                                                                                                    |
| データ作成実行日                                                                                                    | 2012/08/16 17:14:45                                                                                                    |
| データ作成実行日<br>データ作成期間                                                                                             | 2012/08/16 17:14:45<br>2012/08/16 17:14:46 ~ 2012/08/16 17:14:56                                                                                                    |
| データ作成実行日<br>データ作成期間<br>現在の状態                                                                                    | 2012/08/16 17:14:45         2012/08/16 17:14:46 ~ 2012/08/16 17:14:56         実行完了                                                                                                    |
| データ作成実行日<br>データ作成期間<br>現在の状態<br>内容                                                                              | 2012/08/16 17:14:45         2012/08/16 17:14:46 ~ 2012/08/16 17:14:56         実行完了         帳票出力                                                                                                    |
| データ作成実行日<br>データ作成期間<br>現在の状態<br>内容<br>ダウンロード                                                                    | 2012/08/16 17:14:45<br>2012/08/16 17:14:46 ~ 2012/08/16 17:14:56<br>実行完了<br>幅景出力<br>ダウンロード (46.66 MB)                                                                                                    |
| データ作成実行日<br>データ作成期間<br>現在の状態<br>内容<br>ダウンロード                                                                    | 2012/08/16 17:14:45<br>2012/08/16 17:14:46 ~ 2012/08/16 17:14:56<br>実行完了<br>帳票出力<br>ダウンロード (46.66 ME)                                                                                                    |
| データ作成実行日<br>データ作成期間<br>現在の状態<br>内容<br>ダウンロード                                                                    | 2012/08/16 17:14:45         2012/08/16 17:14:46 ~ 2012/08/16 17:14:56         実行完了         帳票出力         ダウンロード         (46.66 MB)                                                                                                    |
| データ作成実行日<br>データ作成期間<br>現在の状態<br>内容<br>ダウンロード                                                                    | 2012/08/16 17:14:45         2012/08/16 17:14:46 ~ 2012/08/16 17:14:56         実行完了         帳票出力         ダウンロード       (46.66 MB)                                                                                                    |
| データ作成実行日<br>データ作成期間<br>現在の状態<br>内容<br>ダウンロード                                                                    | 2012/08/16 17:14:45<br>2012/08/16 17:14:46 ~ 2012/08/16 17:14:56<br>実行完了<br>確認出力<br>ダウンロード (46.66MB)                                                                                                    |

<u>このページのトップへ</u>

データ作成状況一覧画面でデータ作成状況詳細を既読にするには

データ作成状況一覧画面で、データ作成状況詳細の状態を未読から既読に変更することができます。

1. "データ作成状況一覧"画面のチェックボックスで既読にしたいデータ作成状況詳細をチェックします。

| BeingCollaboration - Windows Internet Explorer                                                                       |                                       |                     |                                           |                     |  |  |  |  |
|----------------------------------------------------------------------------------------------------|---------------------------------------|---------------------|-------------------------------------------|---------------------|--|--|--|--|
| 🌀 🕞 🔻 🔯 Google 🖉                                                                                                    |                                       |                     |                                           |                     |  |  |  |  |
| A BeingCollaboration                                                                                                 |                                       |                     | 🙆 • 🖻 •                                   | 🗆 🖶 • 🗗 • 📀 • 🔅 • 🔞 |  |  |  |  |
| BeingCollaboration                                                                                                   | BeingCollaboration                    |                     |                                           |                     |  |  |  |  |
| 2012年8月16日 (木) 現場 太郎   <u>環境設定</u>   <u>個人設定</u>   契約情報   ヘルブ   ログアウト                                                |                                       |                     |                                           |                     |  |  |  |  |
| 全         区         品         意           トックページ         現場問題         通い登録         ワルス支援         フルス支援         フレス支援 |                                       | ペロ 上気<br>アンケート 設備子約 | <ul> <li>回報</li> <li>ワークフロー ホー</li> </ul> | ⊿ []<br>-ムページ ●7148 |  |  |  |  |
| □ 通知一覧 ▲示・転送設定 □ データ作成状況一覧<br>リストのデータ作成状況を既読にするには選択後「既読」ボタンを、肖除するには「肖除」ボタンをクリックして下さい。                                |                                       |                     |                                           |                     |  |  |  |  |
|                                                                                                    | 内容                                    |                     | 作成日時                                      | 大報<br>大態            |  |  |  |  |
| No.1_20120802_現場A                                                                                                    | 帳票出力                                  |                     | 2012/08/16 17:14:45                       | 実行完了                |  |  |  |  |
| ☑                                                                                                    | <u>帳票出力</u>                           |                     | 2012/08/16 03:16:36                       | 実行完了                |  |  |  |  |
| ✓ ♥ No.1_20120802_現場A                                                                                                | <u>ワンレス支援ダウンロード</u>                   |                     | 2012/08/16 03:16:11                       | 実行完了                |  |  |  |  |
| No.1_20120802_現場A                                                                                                    | <u>単十便宜(便宜石: 便宜2)</u><br>ホールページダウンロード |                     | 2012/08/16 03:14:04                       | 夫们元 [               |  |  |  |  |
| No.1_20120802_現場A                                                                                                    | <u>ホームページン開</u>                       |                     | 2012/08/16 02:35:49                       | 実行完了                |  |  |  |  |
| 1_ <u>COX-301-37</u>                                                                                                 |                                       |                     |                                           |                     |  |  |  |  |
| BeingCollaboration Version 52000                                                                                     |                                       |                     |                                           |                     |  |  |  |  |
|                                                                                                    |                                       |                     |                                           |                     |  |  |  |  |

≪補足≫

下記の□部分のチェックボックスをクリックすると、現在表示されているデータ作成状況詳細の件名のすべてにチェッ

クマークがつきます。

| BeingCollaboration - Windows Internet Explorer                                                                                                    |                                                |  |  |  |  |  |  |  |
|----------------------------------------------------------------------------------------------------|------------------------------------------------|--|--|--|--|--|--|--|
| 🚱 🗢 🖻 🔍 🖉 🚱 🔶 🖉                                                                                                    |                                                |  |  |  |  |  |  |  |
| 🔆 🍘 BeingCollaboration                                                                                                    |                                                |  |  |  |  |  |  |  |
| BeingCollaboration                                                                                                    | BeingCollaboration                             |  |  |  |  |  |  |  |
|                                                                                                    |                                                |  |  |  |  |  |  |  |
|                                                                                                    |                                                |  |  |  |  |  |  |  |
| ▲ ● ● ● ● ● ● ● ● ● ● ● ● ● ● ● ● ● ● ●                                                                                                    |                                                |  |  |  |  |  |  |  |
|                                                                                                    |                                                |  |  |  |  |  |  |  |
| 了一到 FRAAL一直                                                                                                    |                                                |  |  |  |  |  |  |  |
| 📋 通知一覧 🛛 🔯 表示·転送設定 👔                                                                                                    | 三 データ作成状況一覧                                    |  |  |  |  |  |  |  |
|                                                                                                    |                                                |  |  |  |  |  |  |  |
| リストのデータ作成状況を既読にする                                                                                                    | こは選択後「既読」ボタンを、削除するには「削除」ボタンをクリックして下さい。         |  |  |  |  |  |  |  |
|                                                                                                    | BT := SIRA                                     |  |  |  |  |  |  |  |
|                                                                                                    |                                                |  |  |  |  |  |  |  |
| ★<br>■ 現場<br>読                                                                                                    | 内容 作成日時 状態                                     |  |  |  |  |  |  |  |
| ✓ No.1_20120802_現場A                                                                                                    | <u>帳票出力</u> 2012/08/16 17:14:45 実行完了           |  |  |  |  |  |  |  |
| ✓ ♥ No.1_20120802_現場A                                                                                                    | <u>帳票出力</u> 2012/08/16 03:16:36 実行完了           |  |  |  |  |  |  |  |
| ▼ ● No.1_20120802_現場A                                                                                                    | <u>ワンレス支援ダウンロード</u> 2012/08/16 03:16:11 実行完了   |  |  |  |  |  |  |  |
| ✓ ● No.1_20120802_現場A                                                                                                    | <u> 電子検査(検査名:検査2)</u> 2012/08/16 03:14:04 実行完了 |  |  |  |  |  |  |  |
| ✓ ● No.1_20120802_現場A                                                                                                    | <u>ホームページダウンロード</u> 2012/08/16 02:44:43 実行完了   |  |  |  |  |  |  |  |
| ✓ No.1_20120802_現場A                                                                                                    | <u>ホームページ公開</u> 2012/08/16 02:35:49 実行完了       |  |  |  |  |  |  |  |
|                                                                                                    |                                                |  |  |  |  |  |  |  |
|                                                                                                    |                                                |  |  |  |  |  |  |  |
|                                                                                                    |                                                |  |  |  |  |  |  |  |
|                                                                                                    |                                                |  |  |  |  |  |  |  |
|                                                                                                    |                                                |  |  |  |  |  |  |  |
| Pairsofall hearting Marine 5000                                                                                                    |                                                |  |  |  |  |  |  |  |
| Convide 2005-2012 Biol Convide Autor Convide Autor Convide |                                                |  |  |  |  |  |  |  |
|                                                                                                    | 😜 🗘 🖉 + 💐 100% 🔹                               |  |  |  |  |  |  |  |

2. 既読 (既読ボタン)をクリックします。

<u> このページのトップへ</u>

#### ■ 通知参照

6.データ作成状況詳細を削除するには

 $\square$ 

通时期

1. 画面上部の

(通知参照アイコン)をクリックします。

- 2. "通知一覧"画面で、 🥅 (データ作成状況一覧アイコン)をクリックします。
- 3. "データ作成状況一覧"画面で、削除したいデータ作成状況詳細の件名をにチェックをし、 削除

(削除ボタン)を

クリックします。

| ▼ 🖉                                                     |              |                                                           |                          |                              |                     |         | Google          |              |             |
|---------------------------------------------------------|--------------|-----------------------------------------------------------|--------------------------|------------------------------|---------------------|---------|-----------------|--------------|-------------|
| BeingCollaboration                                      |              |                                                           |                          |                              |                     |         | ) • 🔊           | - 🔒          | • 🗗 🧭       |
| naCollaho                                               | ration       |                                                           |                          |                              |                     |         |                 |              |             |
| eingCollaboration                                       |              |                                                           |                          |                              |                     |         |                 |              |             |
| 2012年8月16日 (木) 現場 太郎   環境設定   個人設定   契約情報   ヘルブ   ログス   |              |                                                           |                          |                              |                     |         |                 |              |             |
| ・ ① []<br>ジ 現場管理 通                                      |              | <ul> <li>         ・・・・・・・・・・・・・・・・・・・・・・・・・・・・・</li></ul> | 臣                        | <b>人</b><br>アンケート            | 上。<br>設備予約          | Ⅲ<br>日報 | (開)<br>ワークフロー : | <br>ħ−_4^~=ジ | []]<br>每7納品 |
| /                                                       |              |                                                           |                          |                              |                     |         |                 |              |             |
| リストのデータ作成状況を既読にするには選択後「既読」ボタンを、削除するには「削除」ボタンをクリックして下さい。 |              |                                                           |                          |                              |                     |         |                 |              |             |
| ■ <sup>未</sup>                                          | 現場           |                                                           | 内容                       |                              |                     | 作       | 成日時             |              | 状態          |
| i≂<br>No.1 2012                                         | 0802 現場A     | 帳票出力                                                      |                          |                              |                     | 2012/08 | /16 17:14:4     | 15 実行完       | 7           |
| No.1_2012                                               | <br>0802_現場A |                                                           |                          |                              |                     | 2012/08 | /16 03:16:3     | 86 実行完       | 7           |
| 🔲 🤭 No.1_2012                                           | 0802_現場A     | ワンレス支援ダウンロート                                              | <u>e</u>                 |                              |                     | 2012/08 | /16 03:16:1     | 1 実行完        | 7           |
| 🔲 🤝 No.1_2012                                           | 0802_現場A     | 電子検査(検査名:検査2                                              | 2)                       |                              |                     | 2012/08 | /16 03:14:0     | 04 実行完       | 7           |
| 🔲 😁 No.1_2012                                           | 0802_現場A     | ホームページダウンロー                                               | e                        |                              |                     | 2012/08 | /16 02:44:4     | 13 実行完       | 7           |
| No.1_2012                                               | 0802_現場A     | <u>ホームページ公開</u>                                           |                          |                              |                     | 2012/08 | /16 02:35:4     | 19 実行完       | 7           |
|                                                         |              |                                                           |                          |                              |                     |         | t               | <u></u>      | 2のトップへ      |
|                                                         |              |                                                           |                          |                              |                     |         |                 |              |             |
|                                                         |              |                                                           |                          |                              |                     |         |                 |              |             |
|                                                         |              | BeingColl<br>Convright 2005-2012                          | aboration<br>BEING Co. 1 | Version 5.2<br>td. All Right | 0.00<br>s. Beserved |         |                 |              |             |

4. 確認画面が表示されますので、 OK (OKボタン)をクリックします。

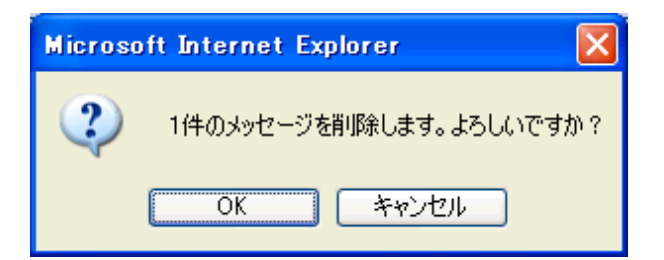

<u>このページのトップへ</u>

- 覧に表示中のデータ作成状況詳細を全て削除するには

1. "データ作成状況一覧"画面の□部分のチェックボックスをクリックします。一覧に表示中のデータ作成状況詳細の件名 のすべてにチェックマークがつきます。

| このこれに       日本のののので、       日本のののののののののののののののののののののののののののののののののののの                                                                                                    |                                  | kplor er             | llaboration - Windows Internet | 🖉 BeingCol |  |  |  |  |
|----------------------------------------------------------------------------------------------------|----------------------------------|----------------------|--------------------------------|------------|--|--|--|--|
| 使 BeineCollaboration         Cutzes月16日(木)       現場 太郎 環境設定 個人設定 契約情報 ヘルブ ログア <ul> <li> <li> </li> <li> <li> <li></li></ul> | 🔽 🗟 🐓 🗶 8 Google 🖉               |                      | Ø                              | • 30       |  |  |  |  |
| BeingCollaboration         2012年8月16日(木)       現場、太郎 運動設定 個人設定 翌約指盤 ヘルブ ログ            ・レンマ ログ            ・レンマ ロ ログ            ・レンマ ロ ロ ロ ロ ロ ロ ロ ロ ロ ロ ロ ロ ロ ロ ロ ロ ロ ロ ロ                                                                                                    | 👌 • 🕤 · 🖃 🖶 • 🗗 • 🚱 • 🌾 🚱 •      |                      | ingCollaboration               | 🊖 🏾 🏉 Bein |  |  |  |  |
| 2012年8月16日(木)         現場 大即 「現銀短宝」 個人設定」 契約消除 ヘルス 「ロクス」           ・         ・         ・         ・         ・         ・         ・         ・         ・         ・         ・         ・         ・         ・         ・         ・         ・         ・         ・         ・         ・         ・         ・         ・         ・         ・         ・         ・         ・         ・         ・         ・         ・         ・         ・         ・         ・         ・         ・         ・         ・         ・         ・         ・         ・         ・         ・         ・         ・         ・         ・         ・         ・         ・         ・         ・         ・         ・         ・         ・         ・         ・         ・         ・         ・         ・         ・         ・         ・         ・         ・         ・         ・         ・         ・         ・         ・         ・         ・         ・         ・         ・         ・         ・         ・         ・         ・         ・         ・         ・         ・         ・         ・         ・         ・         ・         ・         ・         ・         ・         ・         ・                                                                                                    | BeingCollaboration               |                      |                                |            |  |  |  |  |
| 2012 + 0 y101 (V/y)       2012 (V/y)       2012 (V/y)       2                                                                                                    | 3   環境設定  個人設定  契約情報  ヘルプ  ログマウト | <b>18</b> 45         | ノ<br>1月16日(木)                  | 2012年9月    |  |  |  |  |
| ● 小い         ● 小         ● 小                                                                                                    |                                  | -79                  |                                | 2012-407   |  |  |  |  |
| Pychol         Dielest         Dielest                                                                                                    |                                  |                      |                                | 1          |  |  |  |  |
| デーダ化成状況-10                                                                                                    | - 認識子約 日報 リークノロー ホームページ 電子構造     | セスアビーステジュール 文書管理 形式版 | 2 1月線電話 1月1日の時間 ワンレス交換 ノ       | 1-2        |  |  |  |  |
|                                                                                                    |                                  |                      | 成状況一覧                          | テータ作成      |  |  |  |  |
| <ul> <li>●Bull 1 ● 現代・数2度数定 ● アージTESARTA-12</li> <li>リストのデータ作成状況を開発にするには違択後「既続」ボタンを、前除するには「前除」ボタンをクリックして下さい。</li> <li>● No.1_20120802.現場A 低度出力</li> <li>● No.1_20120802.現場A 低度出力</li> <li>● No.1_20120802.現場A 位度出力</li> <li>● No.1_20120802.現場A 位置出力</li> <li>● No.1_20120802.現場A 位子投資(均直名: 投資2)</li> <li>● No.1_20120802.現場A 本ームページグウンロード</li> <li>● No.1_20120802.現場A ホームページグ力回一ド</li> <li>● No.1_20120802.現場A ホームページグ引力</li> <li>● No.1_20120802.現場A ホームページグ力</li> <li>● No.1_20120802.現場A ホームページグ力</li> <li>● No.1_20120802.現場A ホームページグカン</li> <li>● No.1_20120802.現場A ホームページグカン</li> </ul>                                                                                                    |                                  |                      |                                |            |  |  |  |  |
| Uストのデータ作成状況を既認にするには選択後「既説」ボタンを、前除するには「前除」ボタンをクリックして下さい。                                                                                                    |                                  | ■ データ作成状況一覧          | 🖬 通知一覧 🛛 🥸 表示・転送設定             |            |  |  |  |  |
| リストのデータ作成状況を既続にするには選択後「既続」ボタンを、削除するには「削除」ボタンをクリックして下さい。                                                                                                    |                                  |                      |                                |            |  |  |  |  |
| 取読     現場     内容     作成日時     状態       ビ     No.1_20120802.現場A     低富出力     2012/08/16 17:14:45     実行完了       ビ     No.1_20120802.現場A     低富出力     2012/08/16 17:14:45     実行完了       ビ     No.1_20120802.現場A     低富出力     2012/08/16 03:16:36     実行完了       ビ     No.1_20120802.現場A     型子倉寛俊寛会: 検査2)     2012/08/16 03:16:11     実行完了       ビ     No.1_20120802.現場A     型子倉寛俊寛会: 検査2)     2012/08/16 02:44:43     実行完了       ビ     No.1_20120802.現場A     ホームページグウンロード     2012/08/16 02:35:49     実行完了       ビ     No.1_20120802.現場A     ホームページグ公開     2012/08/16 02:35:49     実行完了                                                                                                    | 削除」ボタンをクリックして下さい。                | には選択後「既読」ボタンを、削除する   | リストのデータ作成状況を既読にす               | 1          |  |  |  |  |
|                                                                                                    |                                  |                      |                                | Í          |  |  |  |  |
| 現場       内容       作成日時       状態         ✓       № 0.1_20120802.現場А       磁気出力       2012/08/16 17:14:45       実行売了         ✓       № 0.1_20120802.現場А       磁気出力       2012/08/16 03:16:36       実行売了         ✓       № 0.1_20120802.現場А       低気出力       2012/08/16 03:16:36       実行売了         ✓       № 0.1_20120802.現場А       型子検索(検査会: 検査会)       2012/08/16 03:16:11       実行売了         ✓       № 0.1_20120802.現場А       型子検索(検査会: 検査会)       2012/08/16 03:16:44       実行売了         ✓       № 0.1_20120802.現場А       ホームページグウリロード       2012/08/16 02:35:49       実行売了         ✓       № 0.1_20120802.現場А       ホームページグ合用       2012/08/16 02:35:49       実行売了         ✓       № 0.1_20120802.現場А       ホームページ公開       2012/08/16 02:35:49       実行売了                                                                                                    | 既読 削除                            |                      |                                |            |  |  |  |  |
| 現場     内容     作成日時     状態       図     №.1.20120802.現場А     低富出力     2012/08/16 17:14:45     実行完了       図     №.1.20120802.現場А     低富出力     2012/08/16 03:16:36     実行完了       図     №.1.20120802.現場А     型上之支技想ウンロード     2012/08/16 03:16:11     実行完了       図     №.1.20120802.現場А     型子検査(検査名:検査2)     2012/08/16 03:16:11     実行完了       図     №.1.20120802.現場А     電子検査(検査名:検査2)     2012/08/16 02:44:43     実行完了       図     №.1.20120802.現場А     ホームページグウンロード     2012/08/16 02:35:49     実行完了       図     №.1.20120802.現場А     ホームページグ公開     2012/08/16 02:35:49     実行完了                                                                                                    |                                  |                      |                                |            |  |  |  |  |
| マ       No.1_20120802.現場A       慎恵出力       2012/08/16 17:14:45       実行売了         マ       No.1_20120802.現場A       帳恵出力       2012/08/16 03:16:36       実行売了         マ       No.1_20120802.現場A       ワンレス支援がウンロード       2012/08/16 03:16:36       実行売了         マ       No.1_20120802.現場A       サイ投声(検査2)       2012/08/16 03:16:40       実行売了         マ       No.1_20120802.現場A       東子投声(検査2)       2012/08/16 02:44:43       実行売了         マ       No.1_20120802.現場A       ホームページグウリロード       2012/08/16 02:45:49       実行売了         マ       No.1_20120802.現場A       ホームページ公園       2012/08/16 02:45:49       実行売了                                                                                                    | 作成日時 状態                          |                      | ▼<br>表<br>現場                   |            |  |  |  |  |
| ビ     № 1.20120802.現場A     頓累出力     2012/08/16 03:16:36     実行完了       ビ     № 1.20120802.現場A     ワンレス支援グウンロード     2012/08/16 03:16:31     実行完了       ビ     № 1.20120802.現場A     電子検査(検査名: 位音名: 位音名: 位音名: 位音名: 位音名: 位音名: 位音名: 位音                                                                                                    | 2012/08/16 17:14:45 実行完了         |                      | ✓ No.1_20120802_現場A            | E E        |  |  |  |  |
| マートの1_20120802.現場A     ワンレス支援ダウンロード     2012/08/16 03:16:11     実行完了       マーク     No.1_20120802.現場A     電子検査(検査名: 検査2)     2012/08/16 03:16:14     実行完了       マーク     No.1_20120802.現場A     ホームページダウンロード     2012/08/16 02:44:43     実行完了       マーク     No.1_20120802.現場A     ホームページダウンロード     2012/08/16 02:45:49     実行完了                                                                                                    | 2012/08/16 03:16:36 実行完了         | 帳票出力                 | ☑ 😁 No.1_20120802_現場A          | Ε          |  |  |  |  |
| 図     No.1_20120002.現場A     電子検査(検査名:検査2)     2012/08/16 03:14:04     実行完了       図     No.1_20120002.現場A     ホームページダウンロード     2012/08/16 02:34:43     実行完了       図     No.1_20120002.現場A     ホームページダウンロード     2012/08/16 02:35:49     実行完了                                                                                                    | 2012/08/16 03:16:11 実行完了         | ワンレス支援ダウンロード         | ☑ (♥) No.1_20120802_現場A        | B          |  |  |  |  |
| 図     № 1.20120802.現場A     ホームページダウンロード     2012/08/16 02:44:43     実行完了       図     № 1.20120802.現場A     ホームページ公開     2012/08/16 02:35:49     実行完了                                                                                                    | 2012/08/16 03:14:04 実行完了         | 電子検査(検査名:検査2)        | ☑ ─ No.1_20120802_現場A          | Β          |  |  |  |  |
| <ul> <li>図 No.1_20120802_現場A ホームページ2公開</li> <li>2012/08/16 02:35:49 実行完了</li> <li>1_このページのトップへ</li> </ul>                                                                                                    | 2012/08/16 02:44:43 実行完了         | ホームページダウンロード         | ☑                              | E          |  |  |  |  |
| <b>€_:@≺-%0</b> ⊧#⊐∆                                                                                                    | 2012/08/16 02:35:49 実行完了         | <u>ホームページ公開</u>      | ☑ No.1_20120802_現場A            | B          |  |  |  |  |
| <u>€_:0~-:00+:54</u>                                                                                                    |                                  |                      |                                |            |  |  |  |  |
|                                                                                                    |                                  |                      |                                |            |  |  |  |  |
|                                                                                                    | <u>しこのページのトップへ</u>               |                      |                                |            |  |  |  |  |
|                                                                                                    |                                  |                      |                                |            |  |  |  |  |
|                                                                                                    |                                  |                      |                                |            |  |  |  |  |
|                                                                                                    |                                  |                      |                                |            |  |  |  |  |
|                                                                                                    |                                  |                      |                                |            |  |  |  |  |
| BeingCollaboration Version 52000                                                                                                    | 520.00                           | BeingCollaboration   |                                |            |  |  |  |  |
| Convright 2005-2012 BEING Co. Ltd. All Rights Reserved                                                                                                    |                                  |                      |                                |            |  |  |  |  |
| 🔬 - 🕄                                                                                                    | 🕒 ብンターネット 🋛 🐔 🗸 🔍 100%           |                      |                                |            |  |  |  |  |

- 2. 削除 (削除ボタン)をクリックします。
- 3. 確認画面が表示されますので、 OK (OKボタン)をクリックします。

| Window | s Internet Explorer     | ×  |
|--------|-------------------------|----|
| ?      | 18件のメッセージを削除します。よろしいですか | 17 |
|        | OK キャンセル                |    |

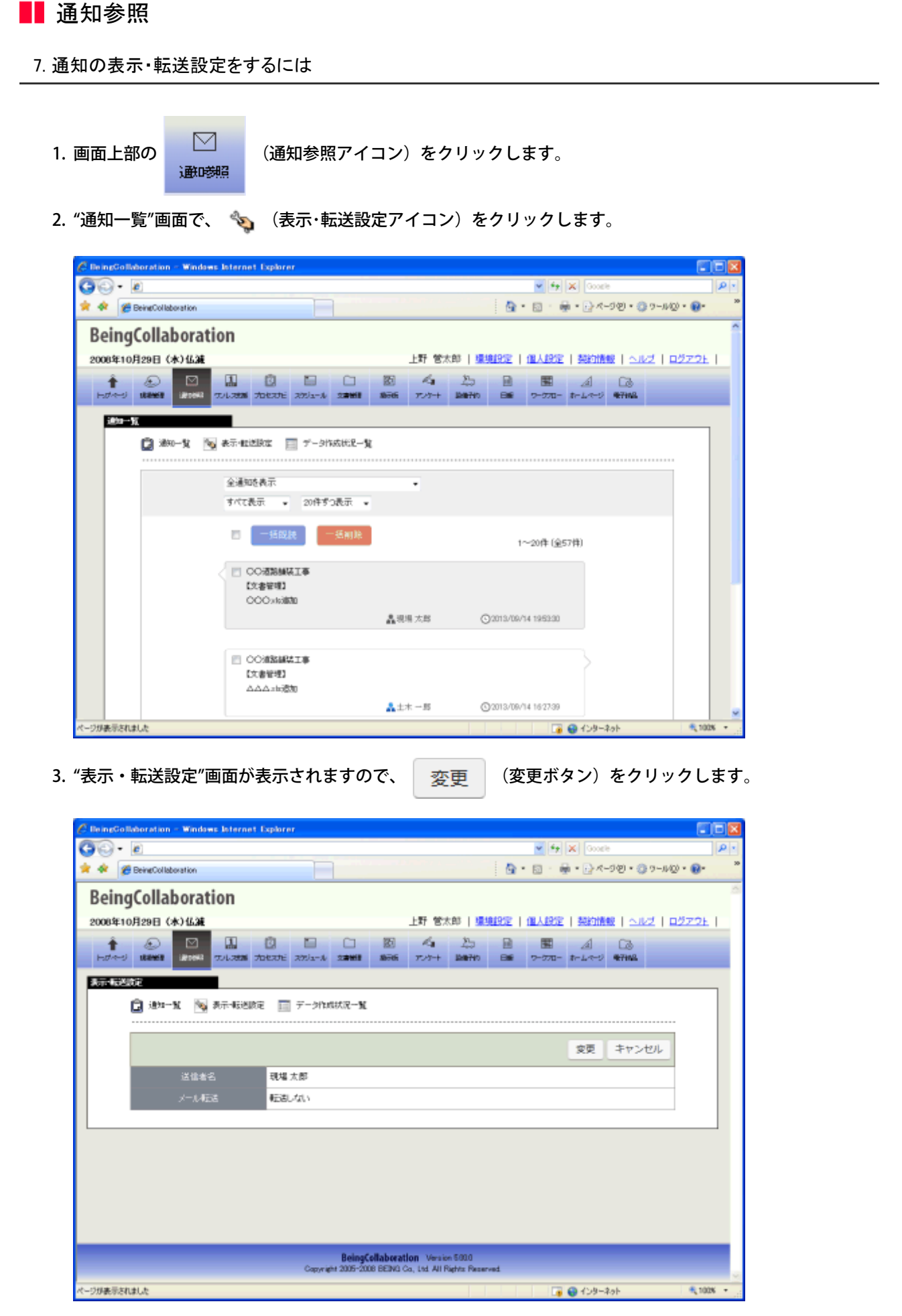

4. "表示・転送設定の"ウインドウが表示されます。

「通知・転送設定」タブで、通知一覧で表示される通知の色の設定及び通知ごとのメール転送設定を行います。

| C Being | Collaboration - Windows Int                                                                               | ernet Explorer |                  |              |           |    |     |      |               |   |
|---------|----------------------------------------------------------------------------------------------------|----------------|------------------|--------------|-----------|----|-----|------|---------------|---|
| e       |                                                                                                    |                |                  |              |           |    |     |      |               | ~ |
|         |                                                                                                    | 転送設定           | の変更              |              |           |    |     |      |               |   |
|         |                                                                                                    |                |                  |              |           | 保存 | +   | ャンセル |               |   |
|         |                                                                                                    | 表示·転送設定        | <u>転送先アドレス 勝</u> | Ξ            |           |    |     |      |               |   |
|         | 1 aaaaadbeingung oo ja<br>1 tebebeingung oo ja<br>1 またた<br>1 また<br>1 また<br>1 5 <u>また</u><br>1 5 <u>また</u> |                |                  |              |           |    |     |      |               |   |
|         | 機能                                                                                                    |                | <b>9</b> 万色<br>▼ | i 1          | ⊡ 2<br>[] | 3  | i 4 | 5    |               |   |
|         | 全機能共通                                                                                                    |                |                  |              |           |    |     |      |               |   |
|         | 自分が送信した通知<br>データ作成完了の通知                                                                                   |                |                  |              |           |    |     |      |               |   |
|         | 報源ワークフロー                                                                                                  |                |                  |              |           |    |     |      |               |   |
|         | 自分への決戦・確認銃横道知<br>自分への重要度の寄い決裁銃横道知                                                                         |                | ¥<br>¥           |              |           |    |     |      |               | ~ |
|         |                                                                                                    |                |                  | <del>ම</del> | ターネ       | >h |     |      | € <b>100%</b> | • |

≪補足≫

メール転送するには、転送先アドレス設定でメールアドレスの転送チェックボックスにもチェックを入れてください。

5. 送信者名、メールアドレス設定は「転送先アドレス設定」タブをクリックします。

| 🖉 BeingCollaboration - Window | Internet Explorer      |          |
|-------------------------------|------------------------|----------|
| 6                             |                        | *        |
|                               | 転送設定の変更                | <u>A</u> |
|                               |                        | 保存 キャンセル |
|                               | 表示-転送担定<br>転送先アドレス設定   |          |
| 送信卷名                          | 現場太郎                   |          |
| 転送                            | 転送先メールアドレス             |          |
| ⊠t ⊠                          | asasadbeincorp.co.jp   |          |
| 2 🗸                           | bbbbbb@teinacorp.co.jp |          |
| 23 🔳                          |                        |          |
| <b>⊠4</b> ■                   |                        |          |
| 5                             |                        |          |
|                               |                        |          |
|                               | □ インターネット              | 🔍 100% 👻 |

≪補足≫

。メール転送するには、表示・転送設定で各通知の転送チェックボックスにもチェックを入れてください。

。転送先

⇒最大5つまで設定することができ、携帯電話のメール転送も可能です。

各メールアドレスの左側のチェックボックスにチェックが入っているメールアドレスにのみ転送されます。

6. 保存 (保存ボタン)をクリックします。